## **Period Detail Batch**

Last Modified on 06/24/2025 9:38 am CDT

### Report Editor | Generate the Report

#### Tool Search: Period Detail Batch

The Period Detail Batch Report prints individual student attendance reports that are suitable for handing out. A School or Calendar must be selected in the Campus Toolbar for the report editor to appear. The report can be sorted by the student name, grade level or student number. This report also includes students who have no attendance events in the selected terms.

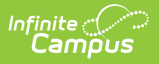

| ≡                                | Infinit<br>Ca                       | te<br>mpus                           |                                                                 |                                  |                                            |
|----------------------------------|-------------------------------------|--------------------------------------|-----------------------------------------------------------------|----------------------------------|--------------------------------------------|
| Period De                        | etail Bat                           | ch Repo                              | rt ☆                                                            |                                  |                                            |
| Attendance Perio                 | od Detail Bate                      | ch Report                            |                                                                 |                                  |                                            |
| This report wi<br>students. This | ll batch print st<br>is a very comp | udent attendand<br>plex report, so t | ce period detail, 1 page or 2<br>try to limit the number of stu | pages per stu<br>dents run per t | dent suitable for handing out to<br>patch. |
| Which                            | students wo                         | uld you like to                      | o include in the report?                                        |                                  |                                            |
| 💿 G                              | rade                                | All Students                         |                                                                 |                                  |                                            |
|                                  |                                     | 09                                   |                                                                 |                                  |                                            |
|                                  |                                     | 10                                   |                                                                 |                                  |                                            |
|                                  |                                     | 11<br>12                             |                                                                 |                                  |                                            |
| 0                                |                                     | 12 V                                 |                                                                 |                                  |                                            |
| O A                              | d Hoc Filter                        |                                      |                                                                 |                                  | ×                                          |
| Which to                         | erms would y                        | you like to inc                      | lude in the report?                                             |                                  |                                            |
| AIT                              | Terms                               | ^                                    |                                                                 |                                  |                                            |
| T1 (                             | 07/28/2021 - 1                      | 0/17/2021)                           |                                                                 |                                  |                                            |
| 12 (                             | 10/18/2021 - 1<br>01/01/2022 - 0    | 2/31/2021)<br>4/03/2022)             |                                                                 |                                  |                                            |
| T4 (                             | 04/04/2022 - 0                      | 6/10/2022)                           |                                                                 |                                  |                                            |
|                                  |                                     | ~                                    |                                                                 |                                  |                                            |
| CTRL                             | -click or SHIFT                     | -click to select r                   | multiple                                                        |                                  |                                            |
| Which At                         | ttendance Su                        | mmaries wou                          | uld vou like to include in                                      | the report?                      |                                            |
| Co                               | urse Summarv                        | ,                                    | ,                                                               |                                  |                                            |
| Pe                               | riod Summary                        |                                      |                                                                 |                                  |                                            |
| ✓ Da                             | v Summarv                           |                                      |                                                                 |                                  |                                            |
| Te                               | rm Summarv                          |                                      |                                                                 |                                  |                                            |
| How wo                           | uld vou like ti                     | he report sort                       | ted?                                                            |                                  |                                            |
| () st                            | udent Name                          | Grade (                              | Student Number                                                  |                                  |                                            |
| How wo                           | uld vou like fl                     | he report orie                       | ented?                                                          |                                  |                                            |
|                                  | rtrait                              |                                      |                                                                 |                                  |                                            |
|                                  | ndscape                             |                                      |                                                                 |                                  |                                            |
|                                  | de attendanc                        | e taken in no                        | n-instructional periode                                         |                                  |                                            |
| Report F                         | ormat: PDF                          | ×                                    |                                                                 |                                  |                                            |
|                                  |                                     | _                                    |                                                                 |                                  |                                            |
|                                  |                                     | G                                    | Generate Report   Submit to                                     | Batch                            |                                            |
|                                  |                                     |                                      |                                                                 |                                  |                                            |
| Refresh Show                     | v top 50 🔍                          | ✓ tasks submit                       | tted between 01/03/2022                                         | and 01/10                        | 0/2022                                     |
| Batch Queue<br>Queued Time       | List                                | Report Title                         |                                                                 | Status                           | Download                                   |
|                                  |                                     |                                      |                                                                 |                                  |                                            |
|                                  |                                     |                                      |                                                                 |                                  |                                            |
|                                  |                                     |                                      |                                                                 |                                  |                                            |
|                                  |                                     |                                      | Period Detail Ba                                                | itch                             |                                            |

See the <u>Attendance Reports Tool Rights</u> article for information on available tool rights.

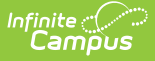

Attendance entries that have not been given an excuse (i.e., Unknown entries) print on this report.

This report format is also used when printing the Period Detail Report from a single student's <u>Attendance</u> tab.

# **Report Editor**

The following information details the different areas of the Period Detail Batch Report editor.

| Options                            | Description                                                                                                    |
|------------------------------------|----------------------------------------------------------------------------------------------------|
| Student<br>Options                 | When choosing what students should be included in the report, users can<br>choose students either by Grade or by a previously created Ad hoc Filter.<br>Grade options available depend on the School selected in the Campus Toolbar.<br>Multiple grades can be chosen, but the report can only be run for one Ad hoc<br>Filter at a time.                                                                                                    |
| Term Options                       | Users have the <b>option</b> of selecting one or multiple Terms to appear in the report. Term options are determined by the School selected in the Campus Toolbar and are set in the <u>Terms</u> tab of the Calendar. All terms are selected by default. The dates of the terms also display.                                                                                                    |
| Attendance<br>Summaries<br>Options | <ul> <li>Attendance information in the Period Detail Batch Report can be grouped in four different Summary Types, Course, Period, Day and Term.</li> <li>Course - Groups excused absences, unexcused absences and tardies by the course.</li> <li>Period - Groups excused absences, unexcused absences and tardies by the period.</li> <li>Day - Groups attendance events based on the day they occurred , also grouped by period. Attendance event codes are defined in gray under the date</li> <li>Term - Groups absences, early releases and tardies by the terms selected in the report editor also grouped by period.</li> </ul> |
| Sort Options                       | The report can be sorted by <b>Student Name</b> , by <b>Grade</b> or by <b>Student Number</b> .                                                                                                    |
| Report<br>Orientation              | The Period Detail Batch Report can be generated in either Portrait or Landscape format.                                                                                                    |
| Non-<br>Instructional<br>Periods   | Attendance taken in periods marked as Non-Instructional can also display on<br>the report, if desired. If this checkbox is not marked, only attendance from<br>Instructional periods prints.<br>When selected, the attendance taken in non-instructional periods is included in<br>each of the attendance summaries. This is based on the period being marked<br>as Non-Instructional on the <u>Calendar Periods</u> tab for each period schedule. If a<br>period is marked as non-instructional in one period schedule and instructional<br>in another period schedule, it always displays.                                           |

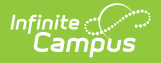

| Options              | Description                                                                                                    |
|----------------------|----------------------------------------------------------------------------------------------------|
| Report<br>Format     | Determines how the report generates - in PDF or DOCX format.                                                                                                    |
| Report<br>Generation | <ul> <li>Two buttons are available for report generations:</li> <li>Generate Report - displays the report instantly.</li> <li>Submit to Batch - sends the report to the <u>Batch Queue</u> for generation at a specified time. This option is recommended when generating the report for a large number of students.</li> </ul> |

### **Generate the Report**

- Indicate which Students should appear in the report by selecting Grades or an Ad hoc Filter.
- 2. Indicate which **Terms** should appear in the report.
- 3. Select which Attendance Summaries should appear in the report.
- 4. Indicate how the report should be **Sorted** by **Student Name**, by **Grade** or by **Student Number**
- 5. Determine how the report page layout should print in Portrait or Landscape.
- 6. Determine if Non-Instructional period attendance should display on the report.
- 7. Select the desired **Report Format**.
- 8. Click **Generate Report** to generate the batch report in PDF format immediately, or use the **Submit to Batch** to choose when a report generates.

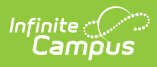

| High School                                                                                                    |                                                 |                                                      |                                                                      |                                                                     |                                                      | Student Period Attendance Detail<br>Amber Student<br>ID#: 123456 Grade: 12 DOB: 09/23/2001 |                                                                                                   |                                                                     |                                                                          |                                                                |                                                                                                    |         |           |       |
|----------------------------------------------------------------------------------------------------|-------------------------------------------------|------------------------------------------------------|----------------------------------------------------------------------|---------------------------------------------------------------------|------------------------------------------------------|--------------------------------------------------------------------------------------------|---------------------------------------------------------------------------------------------------|---------------------------------------------------------------------|--------------------------------------------------------------------------|----------------------------------------------------------------|----------------------------------------------------------------------------------------------------|---------|-----------|-------|
| Terms Included<br>Course Summa                                                                                                    | I: All T                                        | Terms                                                |                                                                      |                                                                     | .Bo i                                                |                                                                                            |                                                                                                   |                                                                     | Per                                                                      | riod Su                                                        | mmary                                                                                                    |         |           |       |
|                                                                                                    | Cours                                           | se                                                   |                                                                      | Ex                                                                  | cused                                                | Unexcuse                                                                                   | d Tai                                                                                             | rdy                                                                 |                                                                          |                                                                | Period                                                                                                    | Excused | Unexcused | Tardy |
| 322-1 Tutoring                                                                                                    |                                                 |                                                      |                                                                      |                                                                     | 0                                                    | 0                                                                                          | 2                                                                                                 | 2                                                                   |                                                                          |                                                                | 00                                                                                                    | 0       | 1         | 0     |
| 000-51 Advisory                                                                                                    |                                                 |                                                      |                                                                      |                                                                     | 0                                                    | 1                                                                                          | 0                                                                                                 | 0                                                                   |                                                                          |                                                                | 01                                                                                                    | 0       | 2         | 0     |
| 707.2 Economic                                                                                                    | ē                                               |                                                      |                                                                      |                                                                     | 0                                                    | 2                                                                                          |                                                                                                   | 2                                                                   |                                                                          |                                                                | 02                                                                                                    | 0       | 0         | 2     |
| 842-2 Calculus I                                                                                                    | .5                                              |                                                      |                                                                      |                                                                     | õ                                                    | Ő                                                                                          | 1                                                                                                 | 1                                                                   |                                                                          |                                                                | 00                                                                                                    | 0       | U         | 2     |
|                                                                                                    |                                                 |                                                      |                                                                      |                                                                     |                                                      |                                                                                            |                                                                                                   |                                                                     |                                                                          |                                                                |                                                                                                    |         |           |       |
| Day Summary                                                                                                    |                                                 |                                                      |                                                                      |                                                                     |                                                      | Perio                                                                                      | ds                                                                                                |                                                                     |                                                                          |                                                                |                                                                                                    |         |           |       |
| <b>.</b>                                                                                                    |                                                 |                                                      | 04                                                                   | 00                                                                  | 00                                                   | 1 01                                                                                       | 05                                                                                                | 00                                                                  | 07                                                                       | 00                                                             |                                                                                                    |         |           |       |
| Date                                                                                                    |                                                 | - 00                                                 | 01                                                                   | 02                                                                  | 03                                                   | 04                                                                                         | 05                                                                                                |                                                                     |                                                                          | 08                                                             | 09                                                                                                    |         |           |       |
| 09/24/2018 1                                                                                                    |                                                 |                                                      |                                                                      |                                                                     |                                                      |                                                                                            | Т                                                                                                 |                                                                     |                                                                          |                                                                |                                                                                                    |         |           |       |
| 09/07/2018 1                                                                                                    |                                                 |                                                      | A                                                                    | T                                                                   |                                                      |                                                                                            |                                                                                                   |                                                                     |                                                                          |                                                                |                                                                                                    |         |           |       |
|                                                                                                    |                                                 |                                                      |                                                                      |                                                                     |                                                      |                                                                                            |                                                                                                   |                                                                     |                                                                          |                                                                |                                                                                                    |         |           |       |
| Comments: 8:25                                                                                                    |                                                 |                                                      |                                                                      |                                                                     |                                                      |                                                                                            | т                                                                                                 |                                                                     |                                                                          |                                                                |                                                                                                    |         |           |       |
| Comments: 8:25<br>09/05/2018 1                                                                                                    |                                                 |                                                      |                                                                      |                                                                     |                                                      |                                                                                            | Т                                                                                                 |                                                                     |                                                                          |                                                                |                                                                                                    |         |           |       |
| Comments: 8:25<br>09/05/2018 1<br>09/04/2018 1                                                                                                    |                                                 | A                                                    | A                                                                    | _                                                                   |                                                      |                                                                                            | T                                                                                                 |                                                                     |                                                                          |                                                                |                                                                                                    |         |           |       |
| Comments: 8:25<br>09/05/2018 1<br>09/04/2018 1                                                                                                    |                                                 | A                                                    | A                                                                    |                                                                     |                                                      |                                                                                            | T                                                                                                 |                                                                     | <br> <br>                                                                |                                                                |                                                                                                    |         |           |       |
| Comments: 8:25<br>09/05/2018 1<br>09/04/2018 1<br>Term Summary                                                                                           |                                                 | A                                                    | A                                                                    |                                                                     |                                                      | Periods                                                                                    | T                                                                                                 |                                                                     | 2<br>2                                                                   |                                                                |                                                                                                    |         |           |       |
| Comments: 8:25<br>09/05/2018 1<br>09/04/2018 1<br>Term Summary                                                                                           |                                                 | A                                                    | A                                                                    |                                                                     |                                                      | Periods                                                                                    | T                                                                                                 |                                                                     |                                                                          |                                                                |                                                                                                    |         |           |       |
| Comments: 8:25<br>09/05/2018 1<br>09/04/2018 1<br>Term Summary<br>Q1                                                                                     | 00                                              | A                                                    | A                                                                    | 03                                                                  | 04                                                   | Periods                                                                                    | T                                                                                                 | 07                                                                  | 08                                                                       | 09                                                             | Total                                                                                                    |         |           |       |
| Comments: 8:25<br>09/05/2018 1<br>09/04/2018 1<br>Term Summary<br>Q1<br>Absent                                                                           | <u>00</u><br>1                                  | A                                                    | <u>A</u><br>02<br>0                                                  | 03<br>0                                                             | <u>04</u>                                            | Periods 05 0                                                                               | T<br>06<br>0                                                                                      | <b>07</b>                                                           | 08<br>0                                                                  | <br>090                                                        | Total<br>3                                                                                                    |         |           |       |
| Comments: 8.25<br>09/05/2018 1<br>09/04/2018 1<br>Term Summary<br>                                                                                       | 00<br>1<br>0                                    | A                                                    | <u>A</u><br>02<br>0                                                  | 03<br>0<br>0                                                        | <br>0<br>0                                           | Periods 05 0 0 0                                                                           | T<br>06<br>0                                                                                      | 07<br>0<br>0                                                        | 08<br>0<br>0                                                             | 09<br>0                                                        | <b>Total</b><br>3<br>0                                                                                                    |         |           |       |
| Comments: 8.25<br>09/05/2018 1<br>09/04/2018 1<br>Term Summary<br>Q1<br>Absent<br>Early Release<br>Tardy                                                 | 00<br>1<br>0<br>0                               | 01<br>2<br>0<br>0                                    | <u>A</u><br>02<br>0<br>1                                             | 03<br>0<br>0<br>0                                                   | 04<br>0<br>0<br>0                                    | Periods 05 0 0 2                                                                           | T<br>0<br>0<br>0<br>0                                                                             | 07<br>0<br>0<br>0                                                   | 08<br>0<br>0<br>0                                                        | 09<br>0<br>0<br>0                                              | Total<br>3<br>0<br>3                                                                                                    |         |           |       |
| Comments: 8.25<br>09/05/2018 1<br>09/04/2018 1<br>Term Summary<br>Q1<br>Absent<br>Early Release<br>Tardy<br>Q2                                           | 00<br>1<br>0<br>0                               | A                                                    | <u>A</u><br>02<br>0<br>1<br>1<br>02                                  | 03<br>0<br>0<br>0<br>0                                              | 04<br>0<br>0<br>0                                    | Periods 05 0 0 0 2 05                                                                      | 06<br>0<br>0<br>0<br>0                                                                            | 07<br>0<br>0<br>0                                                   | 08<br>0<br>0<br>0<br>0                                                   | 09<br>0<br>0<br>0<br>0                                         | Total<br>3<br>0<br>3<br>Total                                                                                                    |         |           |       |
| Comments: 8.25<br>09/05/2018 1<br>09/04/2018 1<br>Term Summary<br>Q1<br>Absent<br>Early Release<br>Tardy<br>Q2<br>Absent                                 | 00<br>1<br>0<br>0<br>0                          | <br>01<br>2<br>0<br>0<br>0<br>0                      | A<br>02<br>0<br>0<br>1<br>1<br>02<br>0                               | 03<br>0<br>0<br>0<br>0<br>0                                         | 04<br>0<br>0<br>0<br>0                               | Periods 05 0 0 2 05 0 5 0 0 0 0 0 0 0 0 0 0 0 0                                            | T<br>0<br>0<br>0<br>0<br>0<br>0<br>0<br>0<br>0<br>0<br>0                                          | 07<br>0<br>0<br>0<br>0<br>0                                         | 08<br>0<br>0<br>0<br>0<br>0<br>0<br>0<br>0<br>0<br>0<br>0<br>0<br>0      | 09<br>0<br>0<br>0<br>0<br>0                                    | Total<br>3<br>0<br>3<br>Total<br>0                                                                                                    |         |           |       |
| Comments: 8.25<br>09/05/2018 1<br>09/04/2018 1<br>Term Summary<br>Q1<br>Absent<br>Early Release<br>Tardy<br>Q2<br>Absent<br>Early Release<br>Tardy       | 00<br>1<br>0<br>0<br>0                          | 01<br>2<br>0<br>0<br>0<br>0                          | A<br>02<br>0<br>0<br>1<br>1<br>02<br>0                               | 03<br>0<br>0<br>0<br>0<br>0                                         | 04<br>0<br>0<br>0<br>0<br>0                          | Periods 05 0 0 2 05 0 0 0 0 0 0 0 0 0 0 0 0 0 0                                            | T<br>0<br>0<br>0<br>0<br>0<br>0<br>0<br>0<br>0<br>0                                               | 07<br>0<br>0<br>0<br>0<br>0<br>0<br>0<br>0                          | 08<br>0<br>0<br>0<br>0<br>0<br>0<br>0<br>0<br>0                          | 09<br>0<br>0<br>0<br>0<br>0<br>0<br>0                          | Total<br>3<br>0<br>3<br>Total<br>0                                                                                                    |         |           |       |
| Comments: 8.25<br>09/05/2018 1<br>09/04/2018 1<br>Term Summary<br>Q1<br>Absent<br>Early Release<br>Tardy<br>Q2<br>Absent<br>Early Release                | 00<br>1<br>0<br>0<br>0                          | A                                                    | A<br>02<br>0<br>0<br>1<br>1<br>02<br>0<br>0<br>0                     | 03<br>0<br>0<br>0<br>0<br>0<br>0                                    | 04<br>0<br>0<br>0<br>0<br>0<br>0                     | Periods 05 0 0 0 0 0 0 0 0 0 0 0 0 0 0 0 0 0 0                                             | T<br>06<br>0<br>0<br>0<br>0<br>0<br>0<br>0                                                        | 07<br>0<br>0<br>0<br>0<br>0<br>0<br>0<br>0                          | 08<br>0<br>0<br>0<br>0<br>0<br>0<br>0<br>0<br>0                          | 09<br>0<br>0<br>0<br>0<br>0<br>0<br>0                          | Total<br>3<br>0<br>3<br>Total<br>0<br>0                                                                                                    |         |           |       |
| Comments: 8.25<br>09/05/2018 1<br>09/04/2018 1<br>Term Summary<br>Q1<br>Absent<br>Early Release<br>Tardy<br>Q2<br>Absent<br>Early Release<br>Tardy       | 00<br>1<br>0<br>0<br>0<br>0<br>0<br>0           | A<br>2<br>0<br>0<br>0<br>0<br>0<br>0<br>0            | <u>A</u><br>02<br>0<br>0<br>1<br>1<br>02<br>0<br>0<br>0<br>0<br>0    | 03<br>0<br>0<br>0<br>0<br>0<br>0<br>0<br>0<br>0<br>0                | 04<br>0<br>0<br>0<br>0<br>0<br>0<br>0<br>0           | Periods 05 0 0 2 05 0 0 0 0 0 0 0 0 0 0 0 0 0 0                                            | т<br>06<br>0<br>0<br>0<br>0<br>0<br>0<br>0<br>0<br>0<br>0<br>0<br>0                               | 07<br>0<br>0<br>0<br>0<br>0<br>0<br>0<br>0<br>0<br>0<br>0<br>0      | 08<br>0<br>0<br>0<br>0<br>0<br>0<br>0<br>0<br>0<br>0<br>0                | 09<br>0<br>0<br>0<br>0<br>0<br>0<br>0<br>0<br>0                | Total           3           0           3           Total           0           0           0           0           0           0                                                 |         |           |       |
| Comments: 8.25<br>09/05/2018 1<br>09/04/2018 1<br>Term Summary<br>Q1<br>Absent<br>Early Release<br>Tardy<br>Q2<br>Absent<br>Early Release<br>Tardy<br>Q3 | 00<br>1<br>0<br>0<br>0<br>0<br>0<br>0<br>0<br>0 | 01<br>2<br>0<br>0<br>0<br>0<br>0<br>0<br>0<br>0<br>0 | A<br>02<br>0<br>0<br>1<br>1<br>02<br>0<br>0<br>0<br>0<br>0<br>0<br>0 | 03<br>0<br>0<br>0<br>0<br>0<br>0<br>0<br>0<br>0<br>0<br>0<br>0<br>0 | 04<br>0<br>0<br>0<br>0<br>0<br>0<br>0<br>0<br>0<br>0 | Periods 05 0 0 0 0 0 0 0 0 0 0 0 0 0 0 0 0 0 0                                             | T<br>06<br>0<br>0<br>0<br>0<br>0<br>0<br>0<br>0<br>0<br>0<br>0<br>0<br>0<br>0<br>0<br>0<br>0<br>0 | 07<br>0<br>0<br>0<br>0<br>0<br>0<br>0<br>0<br>0<br>0<br>0<br>0<br>0 | 08<br>0<br>0<br>0<br>0<br>0<br>0<br>0<br>0<br>0<br>0<br>0<br>0<br>0<br>0 | 09<br>0<br>0<br>0<br>0<br>0<br>0<br>0<br>0<br>0<br>0<br>0<br>0 | Total           3           0           3           Total           0           0           0           0           0           0           0           0           0           0 |         |           |       |

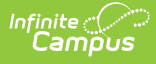

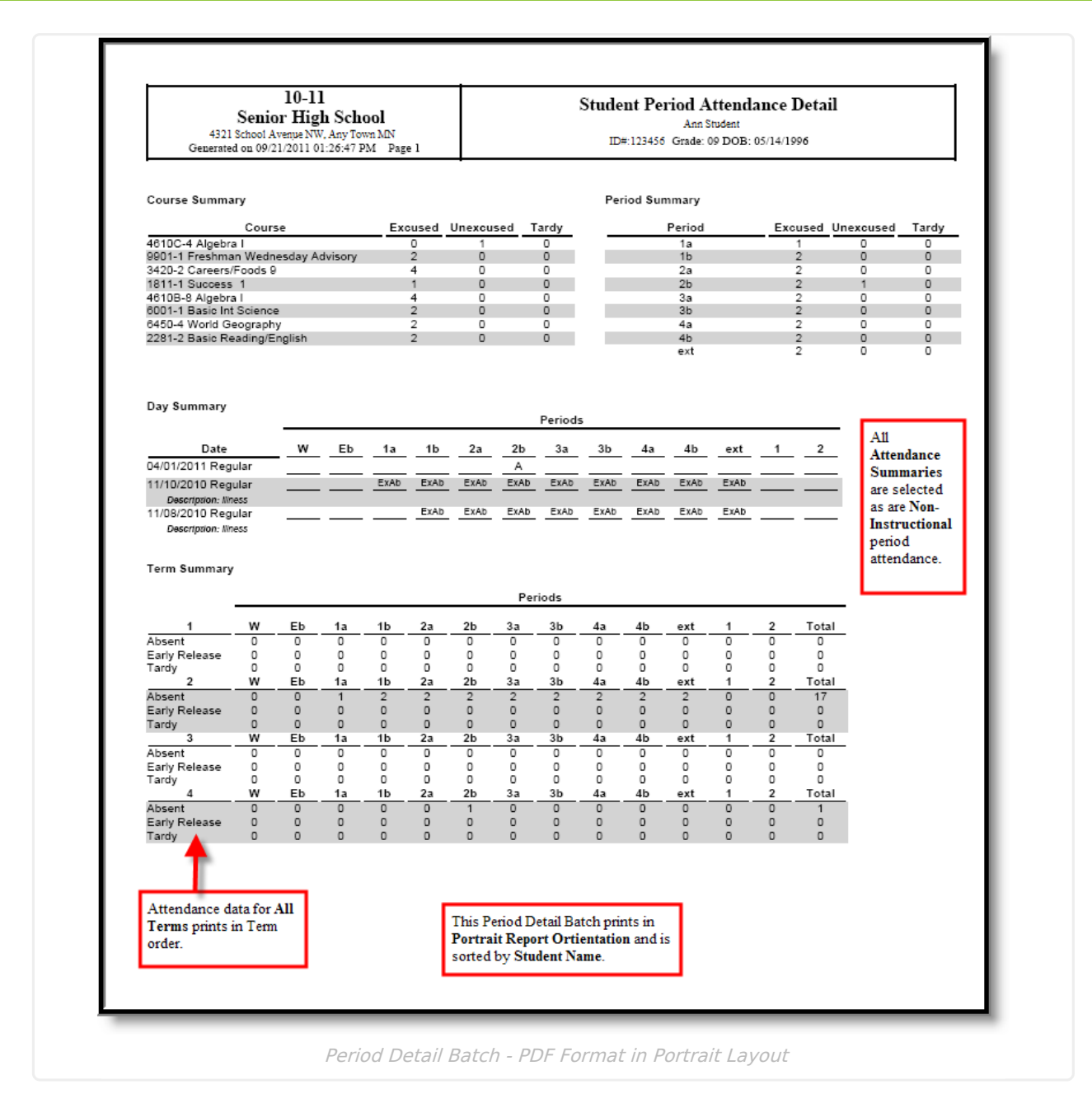

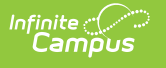

| Ger                                                                                                    | Iteration         Student Period Attendance Detail           Senior High School         Ann Student           422 Ischool Avenue NW, Any Town MN 55555         ID#: 123456 Grade: 09 DOB: 05/14/1996           nerated on 09/21/2011 01:43:07 PM         Page 1 | Student Period Attendance Detail<br>Ann Student<br>ID#: 123456 Grade: 09 DOB: 05/14/1996 |  |  |  |  |  |
|----------------------------------------------------------------------------------------------------|----------------------------------------------------------------------------------------------------|------------------------------------------------------------------------------------------|--|--|--|--|--|
| Period Summary Period 1b 2a 2b 3a 3b 4a 4b ext                                                                  | Excused<br>2Unexcused<br>0TardyAttendance data for only Term 2 prints<br>and only for instructional course periods<br>(periods W, Eb and 1 are marked as<br>2200200200200200200200                                                                              |                                                                                          |  |  |  |  |  |
| Day Summary<br>Date<br>11/10/2010 Regular<br>Description: Illness<br>11/08/2010 Regular<br>Description: Illness | Periods     Only the Period and Day Atrendance Summaries are selected for printing.       1b     2a     2b     3a     3b     4a     4b     ext     1     2       Ex4b     Ex4b     Ex4b     Ex4b     Ex4b     Ex4b     Ex4b     Ex4b     Ex4b     Ex4b     Ex4b |                                                                                          |  |  |  |  |  |
|                                                                                                    | This Period Detail Batch Report prints in<br>Landscape Report Orientation and is sorted by<br>Student Number.                                                                                                    |                                                                                          |  |  |  |  |  |

For students who have perfect attendance for the selected term(s), the report includes a page for the student with a note that indicates there are no attendance records for the student.

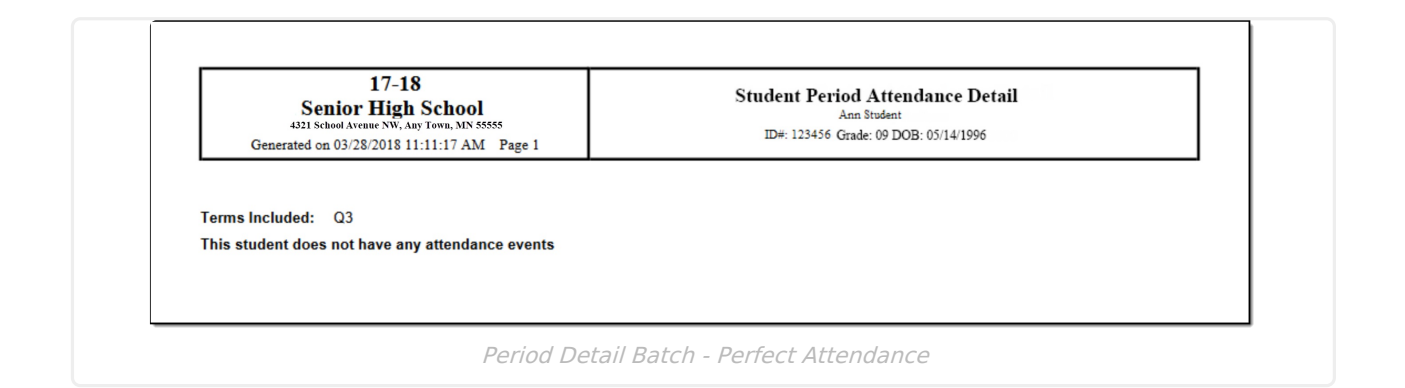